## Primer ingreso

Banca en Línea Personas

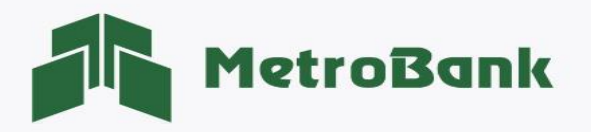

## **PRIMER INGRESO**

**Paso 1.** Ingrese a la página web de Metrobank: <u>https://www.metrobanksa.com</u> Seleccione la opción "Personal", posteriormente ingrese con su usuario y contraseña.

| MetroB | ank       |               | NOSOTROS SUCUR | SALES, HORARIOS Y ATMS | TRABAJA CON NOSOTROS | BANCA EN LÍNEA       |
|--------|-----------|---------------|----------------|------------------------|----------------------|----------------------|
|        |           |               |                |                        |                      | PERSONAS<br>EMPRESAS |
|        | PRIVADA * | CORPORATIVA * | INVERSIONES *  | SERVICIOS DIGITAL      | LES V TARJETAS       | PROMOCIONES E        |

**Paso 2.** ingresar el usuario enviado a su correo electrónico registrado en el formulario de Banca en Línea, posteriormente presionar <u>"Continuar"</u>.

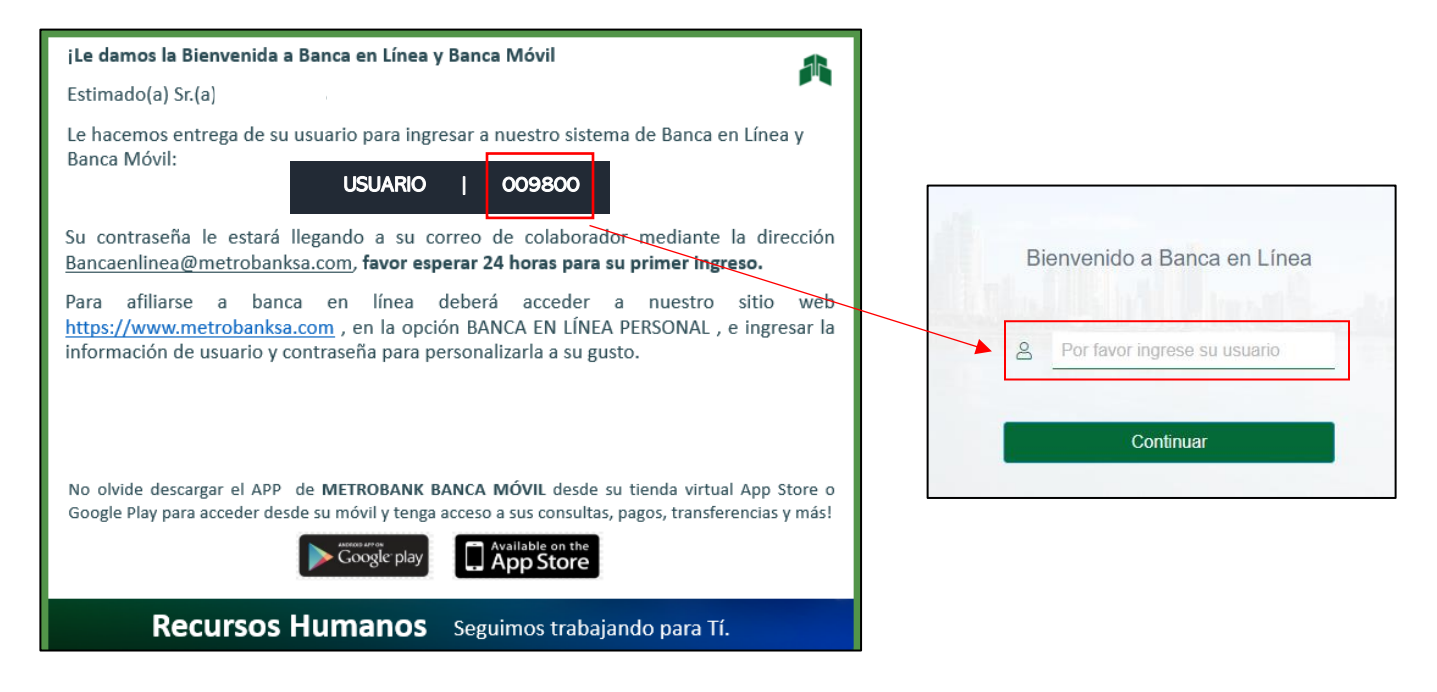

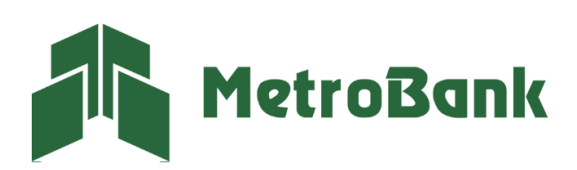

\*Nota: Su contraseña temporal, le llegará a su bandeja de correo electrónico mediante la dirección de bancaenlinea@metrobanksa.com.

| MetroBank                                                                                                    |  |  |  |
|----------------------------------------------------------------------------------------------------|--|--|--|
| Estimado(a) cliente                                                                                                    |  |  |  |
| Le informamos que se ha generado la siguiente contraseña de ingreso para Banca en<br>Línea. Por razones de seguridad el sistema se solicitará cambiarla una vez ingrese.                     |  |  |  |
| Contraseña Temporal <mark>,</mark> ASXJ3659                                                                                                    |  |  |  |
| Nunca le solicitaremos este código vía telefónica o por correo electrónico. Podría ser<br>víctima de fraude.                                                                                 |  |  |  |
| Si usted no realizó esta solicitud. Comuníquese de inmediato con su oficial de cuentas,<br>Marque a la central telefónica al 216-8500 o escribanos a:<br><u>bancaenlinea@metrobanksa.com</u> |  |  |  |
| Atentamente.<br><b>Metrobank</b>                                                                                                    |  |  |  |
| La confianza<br>de innovar con la mejor tecnología                                                                                                    |  |  |  |
| ¿AÚN SIN INSTALAR NUESTRA BANCA MÓVIL?                                                                                                    |  |  |  |
| App Store                                                                                                    |  |  |  |

**Paso 3.** En la siguiente pantalla deberá ingresar la contraseña temporal y presionar el botón <u>"Ingresar"</u>. Puede copiar y luego pegar la contraseña, solo procure no dejar espacio.

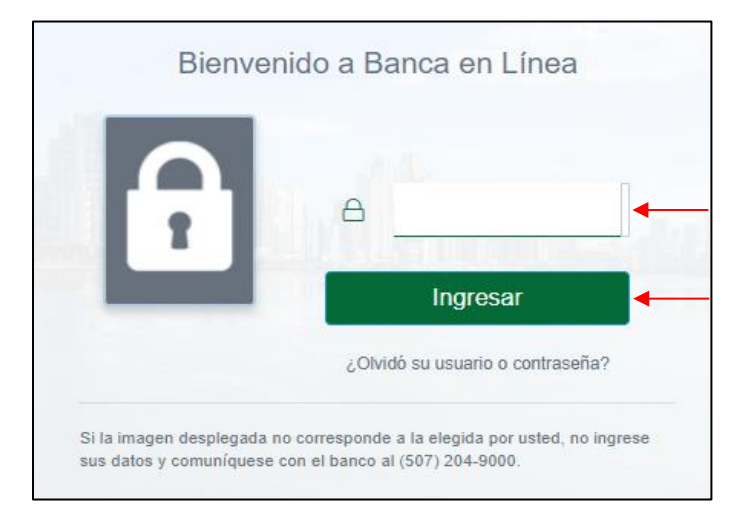

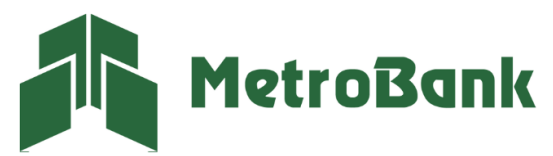

Paso 4. Debe cambiar su contraseña temporal siguiendo las siguientes reglas:

- la contraseña nueva debe contener 4 letras y de 6 a 4 números.
- Su contraseña debe estar constituida con 10 caracteres, obligatoriamente.
- No puede contener caracteres especiales.
- Puede repetir solo 2 caracteres (número o letra).

Una vez todas las reglas estén marcadas con un ícono verde, presione <u>"Aceptar"</u>.

| Cambio de contraseña                                                 |                                                    | Una vez que estos                                                                                           | Cumple |
|----------------------------------------------------------------------|----------------------------------------------------|----------------------------------------------------------------------------------------------------|--------|
| Ingrese los datos solicitados y presione A<br>Contraseña original: 🗸 | ceptar.<br>Reglas                                  | recuaaros campien a<br>color verde significa<br>que la contraseña<br>cumple con las reglas<br>establecidas. | Cumple |
|                                                                      | Debe contener 4 letras                             |                                                                                                    |        |
| Contraseña nueva: 🖌                                                  | Debe contener de 4 a 6 números                     |                                                                                                    |        |
|                                                                      | Debe contener como mínimo 8 y máximo 10 caracter   | es                                                                                                    | ×      |
| Confirmación: 🗸                                                      | No debe contener caracteres especiales ni espacios | en blanco                                                                                                   | ×      |
|                                                                      | - Puede repetir sólo 2 carácter (número o letra).  |                                                                                                    | ×      |
| Aceptar                                                              |                                                    |                                                                                                    |        |

Paso 5. El sistema le notificará que la contraseña fue cambiada exitosamente, presione "Continuar".

| Confirmación de la Trans | acción                                             |
|--------------------------|----------------------------------------------------|
| MetroBank                |                                                    |
|                          | Su contraseña ha sido cambiada satisfactoriamente. |
|                          | Continuar                                          |

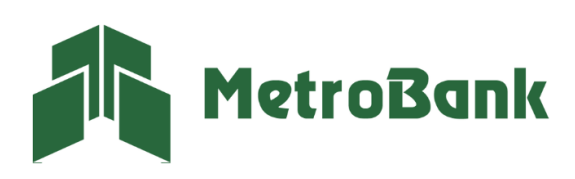

**Paso 6.** Ingrese nuevamente con su usuario y presione <u>"Continuar"</u>, posteriormente coloque su nueva contraseña y presione <u>"Ingresar"</u>.

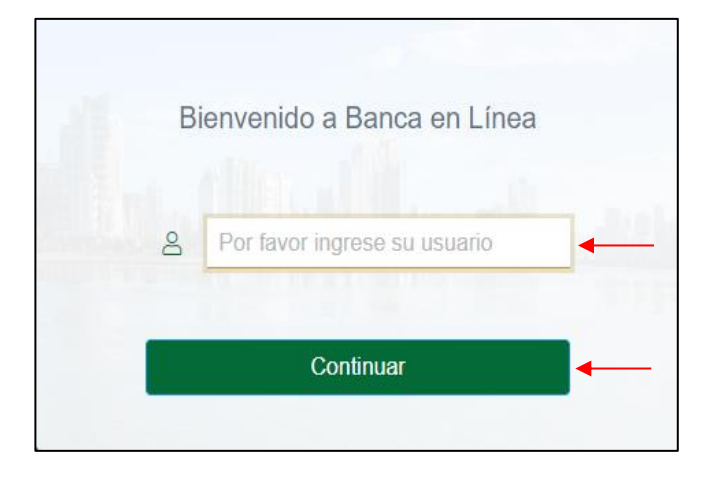

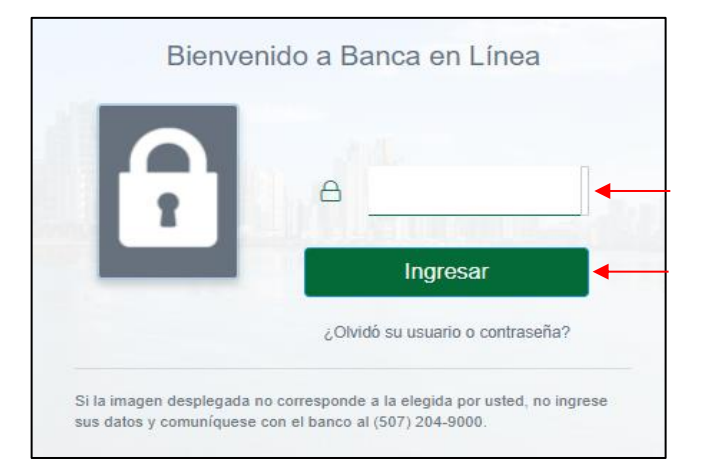

**Paso 7.** Escoja una imagen Antiphishing que le ayudará a reconocer que está ingresando al usuario correcto y presione el botón <u>"Continuar"</u> ubicado en la parte inferior de su pantalla para ingresar.

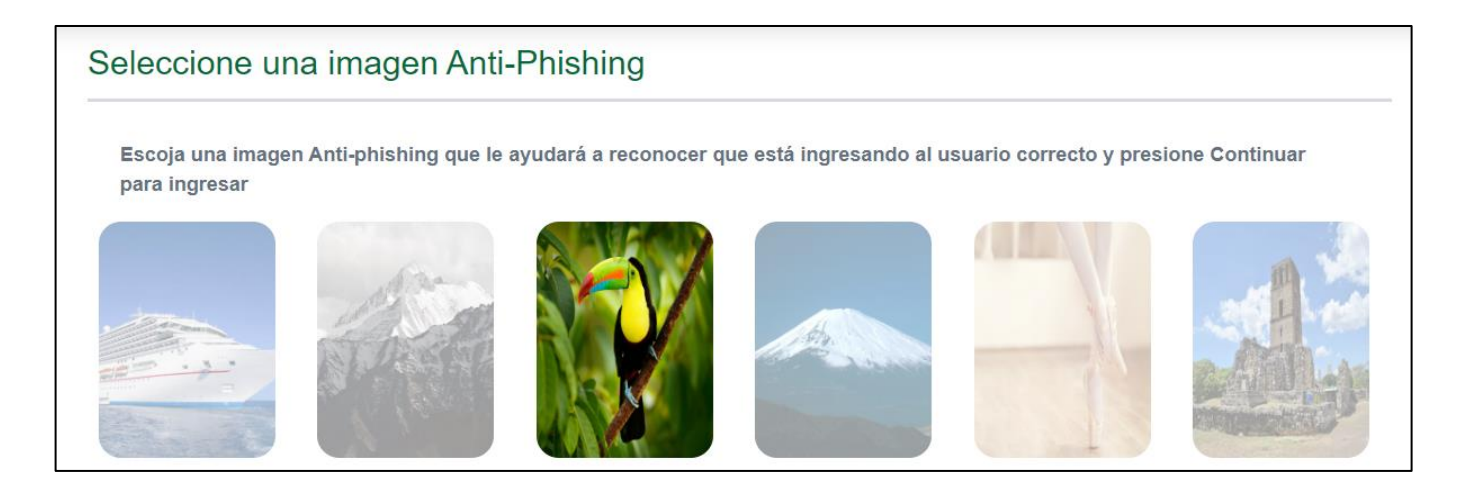

**Nota:** Una vez escoja su imagen Antiphishing podrá ingresar a la banca en línea, recomendamos continuar con el proceso de afiliación de token.

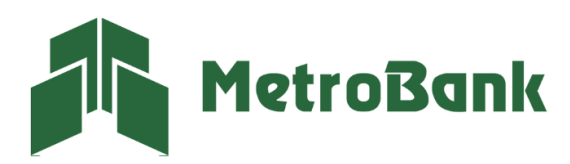